## How to save Bookmarks

• Open the Favorites menu by clicking on the star with three horizontal lines or use the key combination Ctrl + Shift + O.

- Click on More options (the three horizontal dots):
- Go to Export favorites.
- Choose your preferred location and click Save.

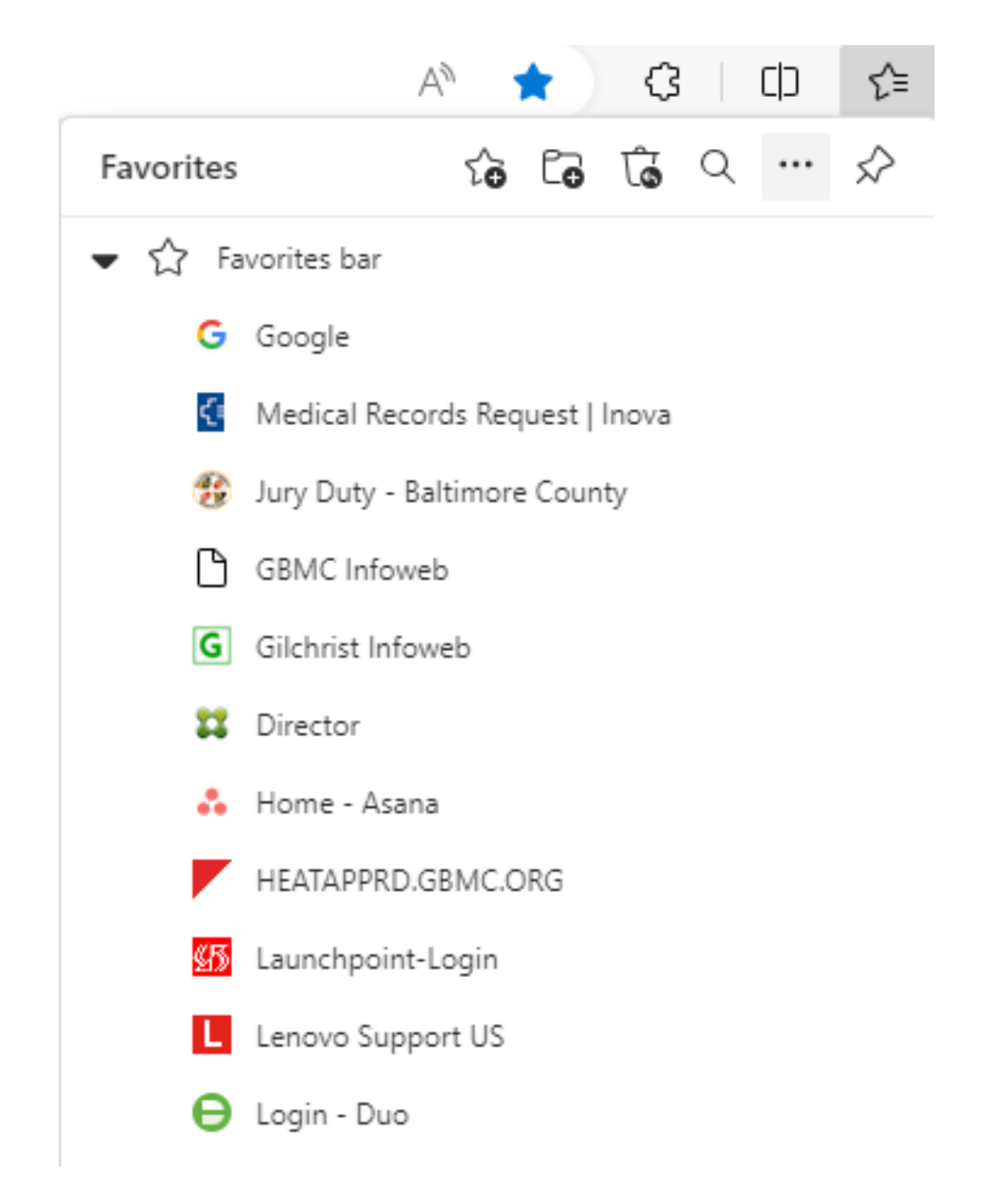

## How to Import Bookmarks

- Locate the html file that you exported from Internet Explorer.
- In Microsoft Edge, select Favorites > More options > Import favorites.
- Choose the file from your PC and your favorites will be imported into Edge.

To view your imported favorites in Microsoft Edge, go to Favorites.

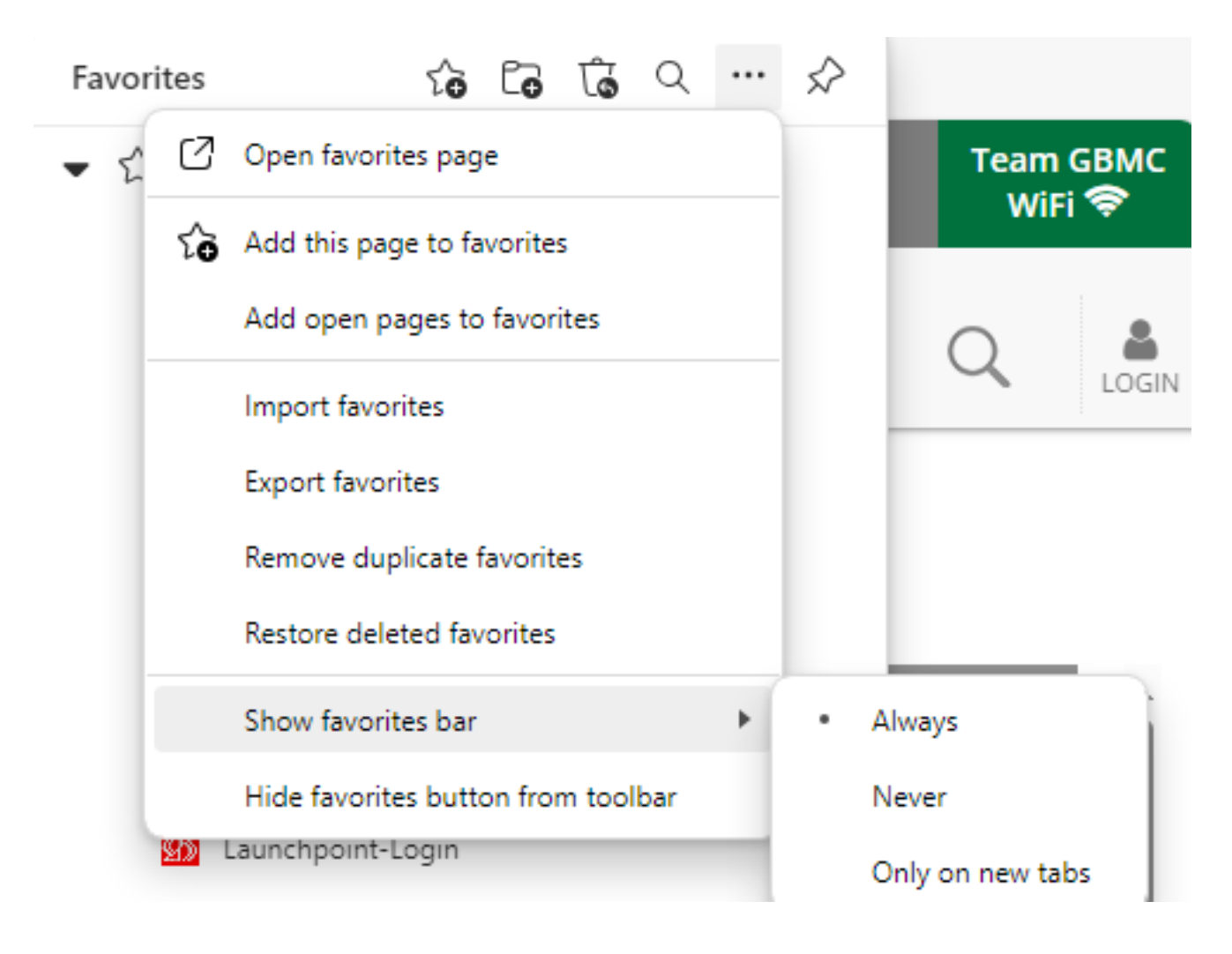